### Inhaltsverzeichnis

| 1. ALLGEMEINES2                              |
|----------------------------------------------|
| 2. DATEI HOCHLADEN4                          |
| 3. VERÖFFENTLICHUNG UND MEDIEN-BERECHTIGUNG7 |
| 4. KAPITELMARKEN SETZEN12                    |
| 5. UNTERTITEL HOCHLADEN14                    |
| 6. ALBUM ERSTELLEN                           |
| 6. MODERATORENRECHTE                         |

### 1. Allgemeines

Die Plattform Medienportal wird von der Albert-Ludwigs-Universität Freiburg betrieben. Die informationsverarbeitende Infrastruktur wird zu wissenschaftlichen Zwecken in Lehre, Studium, Forschung und Weiterbildung, zum Zweck der Unterstützung der Aufgaben und Dienste der Universitätsverwaltung und der Universitätsbibliothek, sowie zur Erfüllung sonstiger Aufgaben der Universität zur Verfügung gestellt.

Eine private Nutzung des Videoportals ist nicht zulässig. Es können nur Mitarbeiter\*innen mit gültigem Uni-Account, Audio- und Videodateien auf das Medienportal hochladen. Um eine Berechtigung zu bekommen, senden Sie eine Mail mit Ihren Uni-Account Daten (ohne Passwort) an die Mailadresse: videoportal@rz.uni-freiburg.de.

Nach der Freischaltung bekommen Sie eine Bestätigungs-E-Mail des Rechenzentrums.

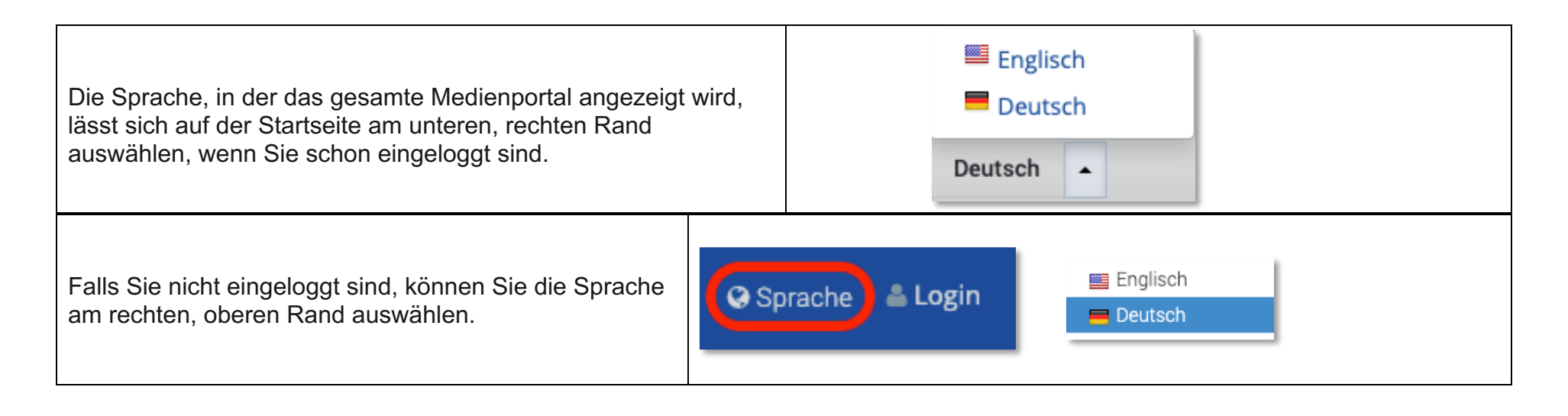

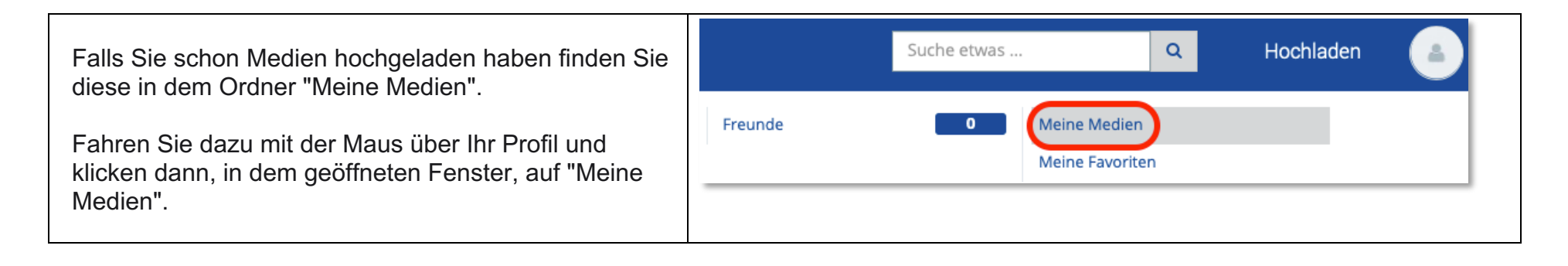

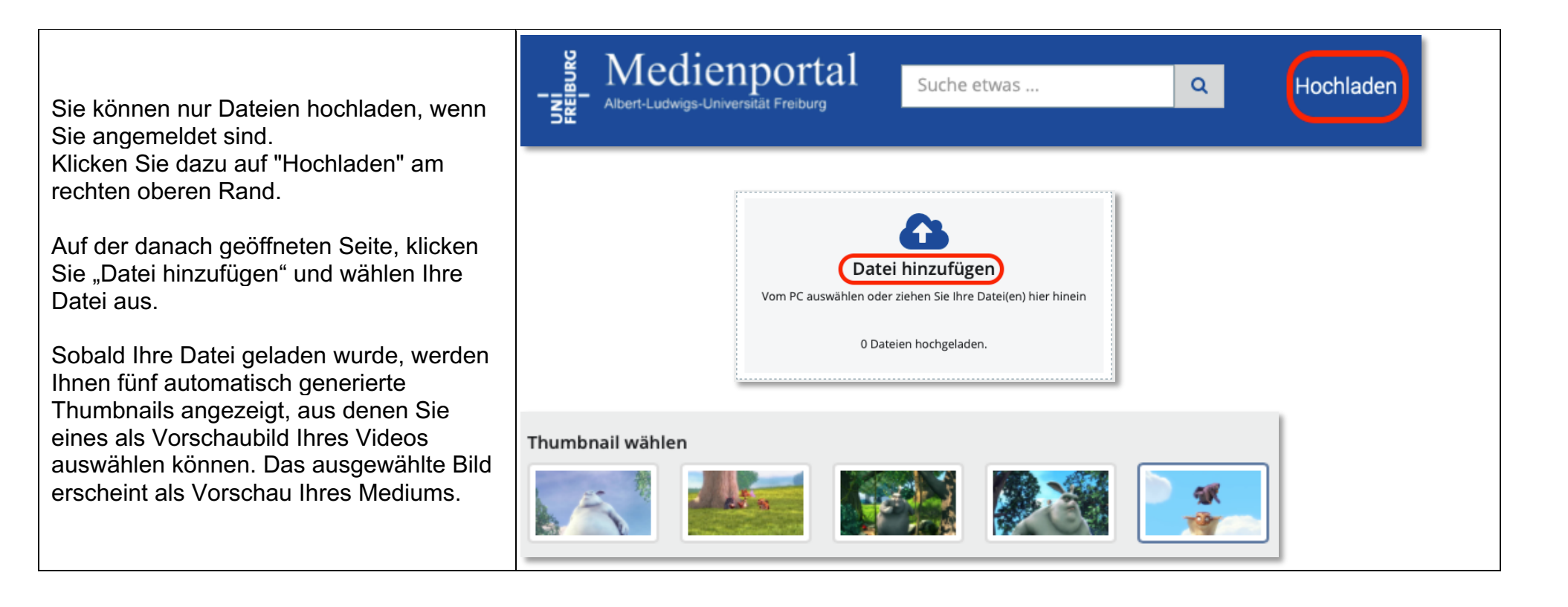

# 2. Datei hochladen

Basis-Infos: Die Pflichtfelder sind mit einem (\*) gekennzeichnet und müssen ausgefüllt werden.

| Titel: Wählen Sie einen kurzen aber aussagekräftigen Titel Ihrer Datei.                                                                       | Basis-Infos<br>Titel *                                                       |
|----------------------------------------------------------------------------------------------------|------------------------------------------------------------------------------|
| Beschreibung: Mit der Beschreibung können Sie weitere Informationen zu Ihrer Datei<br>angeben, sie wird dann unterhalb des Players angezeigt. | Titel Ihres Mediums Beschreibung * B I 및 := := := := ::::::::::::::::::::::: |
| Tags: Tags sind Stichwörter, die Ihr Medium beschreiben und durch die es im Videoportal gefunden werden kann.                                 |                                                                              |
| Zusammenhängende Wörter schreiben Sie als getrennte Wörter und setzen am Ende ein Komma.                                                      | Pfad: p                                                                      |
| Beispiel: "Universität, Freiburg, Rechenzentrum," sind drei Tags während<br>"Universität Freiburg Rechenzentrum," ein Tag ist.                | Tags *<br>Beispiel-Tag, Universität Freiburg,                                |

### Additional Infos:

| Medium nur in Ilias abspielbar: Ist das Kästchen markiert, ist das Medium content geschützt, kann nur auf Ilias abgespielt und nicht heruntergeladen oder auf andere Webseiten eingebunden werden. Bitte beachten Sie dazu auch die Beispiele zur Veröffentlichung (S. 8). | Additional Infos<br>Medium nur in ILIAS abspielbar<br>Referent/in |
|----------------------------------------------------------------------------------------------------|-------------------------------------------------------------------|
| Referent/in: geben Sie, falls gewünscht, die Referenten*innen ein, diese sind dann indiziert und können über die Suchfunktion gefunden werden.                                                                                                    | <b>B</b> Z <u>U</u>                                               |
| Thumbnail: Falls Sie keines der oben generierten Bilder als Vorschau nutzen möchten, können Sie hier eine eigene Datei hochladen und auswählen.                                                                                                    | Pfad: p<br>Thumbnail<br>Datei auswählen p080.pdf                  |

#### Medienportal | FAQ

| Kategorie: Mindestens eine Kategorie muss                                              | Kategorie * Universität allgemein > | Informationen zum Studium >         | 🗆 Biologie 🕨                                                            |
|----------------------------------------------------------------------------------------|-------------------------------------|-------------------------------------|-------------------------------------------------------------------------|
| ausgewanit werden.                                                                     | Centre for Security and Society >   | Chemie                              | <ul> <li>FMF - Freiburger</li> <li>Materialforschungszentrum</li> </ul> |
| Da diese als Strukturierung und Menü im<br>Videoportal gelten, verwenden Sie bitte nur | □ FRIAS >                           | Geschichte, Gesellschaft, Politik > | Hochschuldidaktik                                                       |
| relevante Kategorien.                                                                  | 🗌 Mathematik 🕨                      | 🗆 Medizin 🗲                         | □ Kultur<br>□ Musik >                                                   |
| Beispiel: In einem Medizinvortrag wird kurz                                            | Philosophie, Sprache, Literatur >   | Physik >                            | Psychologie                                                             |
| über einen Sportunfall berichtet. Der Vortrag                                          |                                     |                                     | Recht >                                                                 |
| gehört somit zur Kategorie "Medizin" und nicht                                         | Religion und Theologie >            | <ul> <li>Sport</li> </ul>           | Studium generale >                                                      |
| noch zusatzlich in die Kategorie "Sport".                                              | Technik und Technologien >          | Umweltwissenschaften >              | Wirtschaft und Management >                                             |
|                                                                                        |                                     |                                     |                                                                         |

### 3. Veröffentlichung und Medien-Berechtigung

#### Veröffentlichung:

Wählen Sie eine der Möglichkeiten aus, um Ihre Datei zu veröffentlichen.

Öffentlich: Das Medium ist für jede Person sichtbar.

Versteckt: Dieses Medium wird im Videoportal nicht gelistet und kann über keine Kategorie und Suchfunktion gefunden werden. Das Medium kann nur über einen Direktlink aufgerufen werden.

Den Direktlink finden Sie, indem Sie im Ordner "Meine Medien" auf das entsprechende Video und unter dem Video auf "Share" klicken.

Den Direktlink können Sie dann z.B. per Mail teilen.

Privat: Das Medium kann nur von Ihnen selbst angesehen werden.

Passwortgeschützt: Markieren Sie "Passwortgeschützt" und geben Sie ein selbstgewähltes Passwort ein. Dadurch können Sie ebenfalls den Direktlink teilen.

Zuschauer müssen dann das Passwort eingeben um zu Ihrem Medium zu gelangen.

|   | C Share                                                                                                    |
|---|----------------------------------------------------------------------------------------------------|
|   | Starten bei: 0 : 00 : 00                                                                                   |
|   | Permalink                                                                                                  |
|   | https://videoportal.uni-freiburg.de/                                                                       |
|   | Direkt-Link                                                                                                |
|   | https://videoportal.uni-freiburg.de/                                                                       |
|   | QR Code<br>Laden Sie den QR-Code dieses Videos hier<br>herunter oder öffnen Sie ihn in einem<br>neuen Tab. |
|   | Empfehlen<br>⊠ E-Mail senden (Editor öffnen)                                                               |
|   | Veröffentlichung                                                                                           |
|   | Öffentlich - das Medium ist für jeden sichtbar (empfohlen)                                                 |
|   | Versteckt - dieses Medium ist nur über einen direkten Link zugänglich                                      |
|   | Privat - das Medium kann nur von dir selbst angesehen werden                                               |
|   | Passwortgeschützt - dieses Medium ist nur über einen direkten Link und ein Passwort zugänglich             |
|   | Password for this medium                                                                                   |
| n | meinPasswort                                                                                               |
|   | Dieses Medium ist passwortgeschützt. Bitte geben Sie das Passwort ein, um fortzufahren.                    |
| n | Media password                                                                                             |
|   |                                                                                                    |
|   | Speichern                                                                                                  |
|   |                                                                                                    |

| Medien-Berechtigung:                                                                                                    | Medien-Berechtigungen                    |
|----------------------------------------------------------------------------------------------------|------------------------------------------|
| Wählen Sie aus, wer Ihre Datei anschauen darf. Wenn Sie<br>"anonymous" aktivieren, ist Ihre Datei auch für nicht<br>eingeloggte Benutzer sichtbar. | ✓ anonymous Alle auswählen Alle abwählen |

### Beispiele zur Veröffentlichung und Medien-Berechtigung:

- a.) Haben Sie bei der Veröffentlichung "Öffentlich" ausgewählt und markieren Sie bei der Medien-Berechtigung:
  - "anoymous", ist Ihre Datei sowohl für nicht eingeloggte und eingeloggte Uni-Mitglieder sichtbar.
  - Haben Sie "anoymous" NICHT markiert, kann Ihr Medium nur von eingeloggten Uni-Mitgliedern gesehen werden.
- b.) Haben Sie bei der Veröffentlichung "Versteckt" ausgewählt und markieren Sie bei der Medien-Berechtigung:
  - "anonymous", können alle Personen, egal ob eingeloggt oder nicht, auf Ihren Direktlink zugreifen.
  - Haben Sie "anonymous" NICHT markiert, können nur eingeloggte Uni-Mitglieder auf Ihren Direktlink zugreifen.
- c.) Haben Sie bei der *Veröffentlichung* "Privat" ausgewählt, können nur Sie die Datei anschauen, egal was Sie bei der *Medien-Berechtigung* auswählen.

d.) Haben Sie bei der Veröffentlichung "Passwortgeschützt" ausgewählt und markieren Sie bei der Medien-Berechtigung:

- "anonymous", können alle Personen mit Passwort, egal ob eingeloggt oder nicht, auf Ihren Direktlink zugreifen.
- Haben Sie "anonymous" NICHT markiert, können nur eingeloggte Uni-Mitglieder mit dem entsprechenden Passwort auf Ihren Direktlink zugreifen.
- e.) Haben Sie "Medium nur in Ilias abspielbar" markiert, sollten Sie bei der Veröffentlichung "Versteckt" auswählen. Ob Sie "anonymous" markieren oder nicht, hat für die Zuschauer in Ilias keine Auswirkung.

### Zusätzliche Dateien:

| Zusätzliche Dateien: Sie können zusätzliche Dokumente oder Dateien<br>hochladen, die später unterhalb Ihres Videos angezeigt und heruntergeladen<br>werden können.                                                                                                    | Zusätzliche Dateien         Maximale Dateigrösse: 20MB         Datei auswählen       FAQ Videop0120.docx         Datei auswählen       FAQ Medienrtal Kopie         Datei hinzufügen |
|----------------------------------------------------------------------------------------------------|----------------------------------------------------------------------------------------------------|
| Download erlauben: Wählen Sie aus, ob Ihre Datei von den Nutzern*innen<br>heruntergeladen werden darf. Erlauben Sie den Download, können Sie noch<br>entscheiden, ob das Medium von allen oder nur von angemeldeten Mitgliedern<br>(Mitglieder der Universität Freiburg mit einem gültigen Uni-Account)<br>heruntergeladen werden kann.<br>Ist der Download erlaubt erscheint auf der Medienseite unter dem Video ein<br>Download-Button. Diese Funktion ist derzeit innerhalb von Ilias nicht<br>vorhanden. | <ul> <li>Download erlauben</li> <li>Ja</li> <li>Nein</li> </ul> Download nur eingeloggten Benutzern erlauben <ul> <li>Ja</li> <li>Nein</li> </ul>                                    |

| Zeitgesteuerte Veröffentlichung: Hiermit können Sie<br>ein Start- bzw. Enddatum Ihrer Veröffentlichung<br>festlegen, falls es nur innerhalb eines bestimmten<br>Zeitraums sichtbar sein soll.<br>Auch nach Ablauf dieses Zeitraumes ist das Video<br>für Sie trotzdem noch sichtbar und kann jederzeit<br>wieder veröffentlicht werden. | Zeitgesteuerte Veröffentlichung Veröffentlichungsstartdatum Veröffentlichungsenddatum IT IT IT IT IT IT IT IT IT IT IT IT IT |
|----------------------------------------------------------------------------------------------------|----------------------------------------------------------------------------------------------------|
| Beachten Sie bitte, dass eine zeitgesteuerte<br>Veröffentlichung aktuell nicht im ViMP-Plugin und<br>deshalb nicht in Ilias verfügbar ist.                                                                                                    |                                                                                                    |

Hochladen:

Betätigen Sie am Ende den "Veröffentlichen-Button" rechts unten. Danach wird überprüft, ob alle notwendigen Felder ausgefüllt sind. Wurde ein Feld nicht korrekt ausgefüllt, erscheint ein Hinweis im oberen Bereich des Formulars. Wurden alle Informationen erfolgreich übermittelt, beginnt die automatische Transcodierung des Mediums auf dem Server, die durch die Meldung "Das Medium wurde hochgeladen und wird nun konvertiert" angezeigt wird.

Die Transcodierung des Mediums erfolgt durch spezielle, auf dem Server installierte Programme vollautomatisch und muss von Ihnen nicht manuell angestoßen werden. Der Transcodierungsvorgang kann je nach Auslastung des Servers und der Größe des Mediums einige Minuten in Anspruch nehmen.

Sobald der Vorgang abgeschlossen ist, werden Sie per E-Mail benachrichtigt.

### 4. Kapitelmarken setzen

Nachdem Sie Ihr Video hochgeladen haben, können Sie dieses in verschiedene Kapitel einteilen. Mit einem Klick der Nutzer\*innen auf die entsprechende Kapitelmarke, springt das Video so automatisch zu dieser markierten Stelle.

![](_page_11_Picture_3.jpeg)

| Stoppen Sie das Video an der Stelle,<br>an der Sie eine Kapitelmarke setzen<br>wollen oder wählen Sie einen<br>Timecode aus, wählen Sie eine<br>Sprache und einen Titel zu ihrer<br>Kapitelmarke und klicken Sie auf<br>"Hinzufügen". | Kapi<br>Sprac<br>Deu<br>Titel<br>Kap<br>Zeit | telmarke hinzufi<br>he<br>tsch<br>bitelmarke 1<br>01:27 | igen     |                |            | ¢ |
|----------------------------------------------------------------------------------------------------|----------------------------------------------|---------------------------------------------------------|----------|----------------|------------|---|
|                                                                                                    | Kapit                                        | elmarke                                                 |          |                |            |   |
| Wiederholen Sie diese Schritte für                                                                                                    |                                              | Sprache                                                 | Zeit     | Titel          |            |   |
| jedes neue Kapitel. Die bereits                                                                                                    | ×                                            | Deutsch 🔶                                               | 00:01:27 | Kapitelmarke 1 | Bearbeiten |   |
| erzeugten Kapitel werden Ihnen<br>unterhalb des Formulars angezeigt.                                                                                                    | ×                                            | Deutsch 🜲                                               | 00:01:32 | Kapitelmarke 2 | Bearbeiten |   |
| 5 5                                                                                                    | ×                                            | Deutsch 🜲                                               | 00:02:11 | Kapitelmarke 3 | Bearbeiten |   |

Sobald Sie alle Kapitelmarken gesetzt haben, werden allen Zuschauern\*innen dieses Videos die erstellten Kapitelmarken angezeigt.

Mit einem Klick auf "Bearbeiten", können Sie die Kapitelmarken im Nachhinein verändern oder löschen.

Beachten Sie, wenn sie die Sprache "Deutsch" auswählen, werden den Nutzern\*innen Ihre Kapitelmarken nur angezeigt, wenn sich diese in der deutschen Version des Videoportals befinden (und genauso werden Kapitelmarken, die mit englischen Voreinstellungen gesetzt wurden, nur in der englischen Version des Videoportals angezeigt).

### 5. Untertitel hochladen

| Mit einem Klick auf "Untertitel hier hochladen" können Sie im Voraus erstellte Untertitel für Ihr Video hochladen.                                                                                                    | Untertitel hochladen<br>Untertitel hier hochladen                                                                                                    |
|----------------------------------------------------------------------------------------------------|----------------------------------------------------------------------------------------------------|
| Laden Sie eine Untertitel-Datei im .vtt-Format hoch und wählen<br>Sie zwischen deutscher und englischer Sprache aus. Für ein<br>Video können auch englische und deutsche Untertitel<br>hochgeladen werden.                                                          | Upload Subtitle<br>Datei<br>Datei auswählen Keine ausgewählt<br>Sprache<br>Deutsch                                                                                                    |
| <ul> <li>Die Untertiteldatei muss folgende Komponenten beinhalten:</li> <li>1) Fortlaufende Nummerierung</li> <li>2) Timecode, zu dem der Untertiteltext angezeigt werden soll (mit Start- und Endzeit)</li> <li>3) Untertiteltext</li> <li>4) Leerzeile</li> </ul> | <pre>Pochladen 2 00:00:07.000&gt; 00:00:17.000 Wir freuen uns sehr, Sie bei uns begrüßen zu dürfen. Sie sind nun Mitglied unserer Gemeinschaft von Lehrenden und Lernenden. 3)1 00:00:17.000&gt; 00:00:21.000 2 Die Universität Freiburg ist bunt, vielfältig und international.3 4 4 4 4 4 4 4 4 4 4 4 4 4 4 4 4 4 4 4</pre> |
| Durch das bestätigen mit "Hochladen" werden die Untertitel zu<br>Ihrem Video veröffentlicht.                                                                                                    | 00:00:21.000> 00:00:29.000<br>Sie lebt vom globalen Austausch. Was uns alle<br>eint, ist das Interesse an neuen Erkenntnissen,<br>der Antrieb,                                                                                                    |
| Der/Die Zuschauer:in kann die Untertitel selbst an- oder ausschalten und ggf. die Sprache auswählen.                                                                                                    | 5<br>00:00:29.000> 00:00:36.000<br>die Grenzen des bisherigen Wissens immer wieder<br>zu überschreiten, die Kreativität, neue Wege<br>einzuschlagen.                                                                                                    |

# 6. Album erstellen

|                                                                                                    | Home                                              | Medien                                    | >                    | Kategorien   | > | Channels                     | Alben                                                       | Livestreams | FAQ      |
|----------------------------------------------------------------------------------------------------|---------------------------------------------------|-------------------------------------------|----------------------|--------------|---|------------------------------|-------------------------------------------------------------|-------------|----------|
| Alben können von jedem Nutzer, der<br>die Berechtigung hat, ein Video<br>hochzuladen, erstellt werden. Somit<br>können Sie Ihre eigenen Medien<br>übersichtlich sortieren. | Albur                                             | n erstelle                                | n                    |              |   | Album                        | n erstelle                                                  | n           |          |
| Ein Album kann "privat", nur "für<br>Freunde" oder "öffentlich" zugänglich<br>sein.                                                                                        |                                                   |                                           |                      |              |   | Testa                        | lbum<br>eibung                                              |             |          |
| Zur Erstellung, gehen Sie in den Reiter<br>Alben und klicken Sie auf "Album<br>erstellen".                                                                                 |                                                   |                                           |                      |              |   | Besch                        | hreibung Ihres Albi                                         | ums         |          |
| Dort geben Sie einen Titel, eine<br>Beschreibung und sowie Sichtbarkeit<br>Ihres Albums an.                                                                                |                                                   |                                           |                      |              |   | Sichtba<br>Nur<br>Für<br>Für | r <b>keit</b><br>für mich<br>meine Freunde<br>alle Benutzer |             |          |
| Nach der Erstellung Ihres Albums, könne<br>im ausgewählten Album sehen, unter "M<br>hinzufügen oder löschen und unter "Eins<br>oder Sichtbarkeit verändern.                | en Sie unter "<br>edien verwalt<br>tellungen", Ti | Profil", Ihr<br>ten" Videc<br>itel, Besch | re Me<br>os<br>hreib | edien<br>ung | Р | rofil M                      | edien verwa                                                 | alten Einst | ellungen |

## 6. Moderatorenrechte

#### Moderatoren haben erweiterte Rechte:

| Featured Medium: Verändern Sie die Einstellung zu "Ja", falls Sie möchten, dass<br>Ihre Datei allen Nutzern*innen auf der Startseite des Videoportals vorgeschlagen<br>wird. | <ul> <li>Featured Medium</li> <li>Ja</li> <li>Nein</li> </ul>          |
|----------------------------------------------------------------------------------------------------|------------------------------------------------------------------------|
| Transcodingpriorisierung: Da es einige Minuten dauern kann, bis Ihr Medium veröffentlicht wird, können Sie diesen Prozess hier priorisieren.                                 | <ul> <li>Transcodingpriorisierung</li> <li>Ja</li> <li>Nein</li> </ul> |

| Channel sind redaktionelle Werkzeuge, durch<br>diese ein Moderator Medien verschiedener<br>Kategorien zusammenfassen und ordnen<br>kann.                                                                                                    | Home Medien > Kategorien > Channels Alben Livestreams | FAQ |
|----------------------------------------------------------------------------------------------------|-------------------------------------------------------|-----|
| Ein Moderator kann durch einen Channel (im<br>Unterschied zum Album) Medien, die er nicht<br>hochgeladen hat, zusammenführen und somit<br>übersichtlich ordnen.<br>Channel können privat oder öffentlich sein<br>und von anderen Nutzern abonniert werden. | □ Zu Channel hinzufügen<br>-                          | \$  |

Bei Fragen und Problemen zu den oben beschriebenen Funktionen, melden Sie sich bitte im Medienzentrum unter videoportal@rz.uni-freiburg.de.